「儲金繳納作業系統」調薪作業更新版本操作說明

- 一、版本更新或升級安裝:
  - 1. 請先登入「儲金繳納作業系統」·如網路連線檢查版本功能正常·會跳出「網路上 有較新的版本是否立即進行更新?」·請按「Yes」。
  - Confirm X 網路上有較新的版本是否立即進行更新? Yes <u>N</u>o 2. 即會跳出「版本更新」視窗, ⑦版本更新<<frmFund7>> X 請點擊「更新」。 更新 結束 E) 0 執行狀態: 3. 進入「儲金繳納系統 版 📥 退撫儲金繳納系統 版本 1.02 安裝程式  $\times$ 本 1.02 安裝程式」, 請點 準備安装 安裝程式將開始安裝 退撫儲金繳納系統 到您的電腦中。 擊「安裝」。 按下「安裝」繼續安裝。

 系統安裝完畢後,會跳出登入頁面,請 重新登入。

| 公務人員退休撫卹儲金管理系統   |      | X |
|------------------|------|---|
| 使用者帳號:<br>使用者嘧碼: |      |   |
| 登入               | 開瘾   |   |
| 豆八               | 阿比伊日 |   |

安裝(I)

取消

5. 進入「儲金繳納作業系統」後,請確認畫面左上角之版本是 v.1.02 或以上。

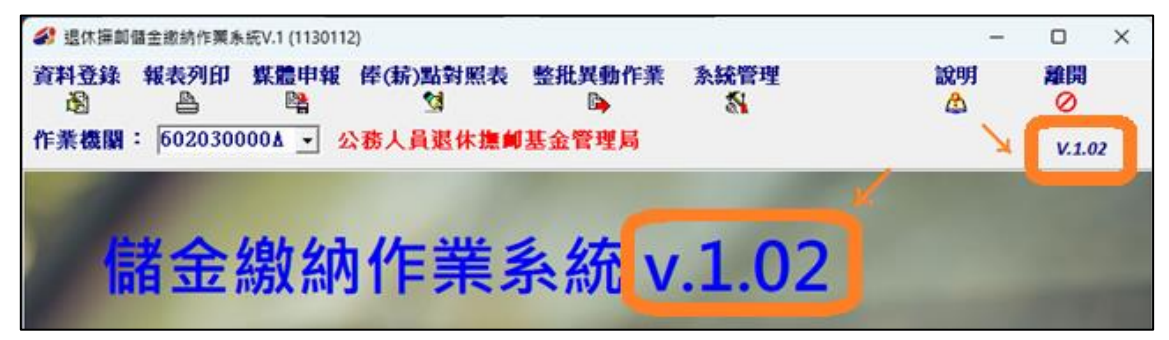

※ 若無法依上述步驟以網路連線檢查更新版本,

則請至本局網站(<u>www.fund.gov.tw</u>,<u>首頁\公教個人專戶制專區\儲</u> 金系統及表單下載\儲金繳納軟體下載)點擊安裝「儲金繳納作業系統 升級版」,或至<u>首頁\最新消息</u>中連結點選安裝升級版。已自動更新者不 用再安裝升級。

| <b>公務人員退休撫卹</b><br>Bureau of Public Service F | 基金管理局<br>Pension Fund                         | 首頁                             | 網站導覧 Engli<br>熱門關鍵字 | ish   聯絡我們   退撫基:<br>· Search | 金詞彙 <b>&lt;</b>     |          |  |  |  |  |  |
|-----------------------------------------------|-----------------------------------------------|--------------------------------|---------------------|-------------------------------|---------------------|----------|--|--|--|--|--|
| 認識本局                                          | 公告資訊                                          | 基金經營現況                         | 便民服務                | 資訊專區                          | 下載專區                | 公教個人專戶制專 |  |  |  |  |  |
| <br>儲金系統及表<br>單下載<br>②                        | ★ 首頁 > 公教個<br>儲金繳納車                           | <sup>人專戶制專區</sup> → 儲金<br>欠體下載 | <u></u> 条統及表單下載 ;   | 儲金繳納軟體下                       | <sup>載</sup><br>↘路徑 |          |  |  |  |  |  |
| 儲金繳納軟體下載<br>③                                 |                                               |                                |                     | 主題                            |                     |          |  |  |  |  |  |
| 儲金繳納系統使用手冊<br>儲金收支作業手冊                        | 儲金繳納作業系<br>④                                  | 統升級版(exe檔案下I                   | 載) 含113年俸點          | 資料 🗗                          |                     |          |  |  |  |  |  |
| 儲金收支作業常用表單                                    | 儲金繳納作業系統完整版(exe檔案下載),僅供第一次安裝使用,安裝後人員資料將全數清除 🗗 |                                |                     |                               |                     |          |  |  |  |  |  |
| 儲金繳納費用對照表                                     |                                               |                                |                     | 回上一頁                          | 最上面                 |          |  |  |  |  |  |

- ※ 系統更新成功後,即依修正後繳費標準繳納儲金費用,將無法用調薪前 對照表繳納。
- ※ 系統更新成功後,自願增加提繳上限將隨之調整。
  申請自願增加提繳者,可填具「公教人員個人專戶制自願增加提繳退撫
  儲金費用申請書」,以利操作人員於系統中修改每月自願增加提繳費用。

[…續下頁]

二、**調薪補差額作業**:

 如貴機關學校113年1月之儲金繳納費用未依調薪後標準繳納者,應於113年2 月補繳調薪後之差額。

請於資料登錄及增額提繳異動作業完成後,

執行「報表列印」作業,請選擇第5個選項:「整月清單、異動清單、繳費存款單 (僅供113年待遇調整補差額使用)」。

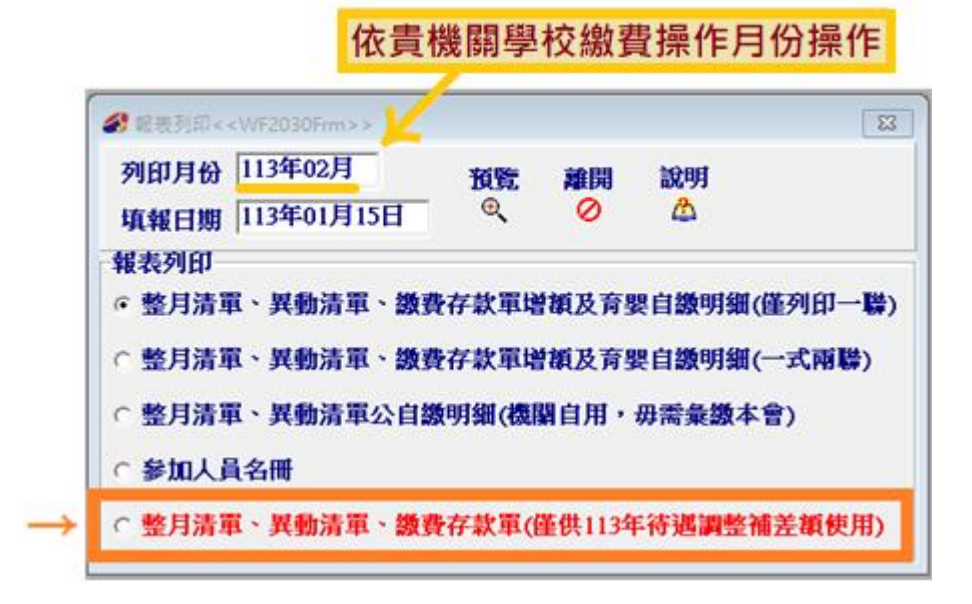

2. 系統自動依繳費月份將調薪補繳差額列總數於(C)欄位。

|             |                                                       |                                                                                                    |            |       |        |                          |                 |                    |          |               |             |                  |           |             |            |                |                  |        | _           |   |
|-------------|-------------------------------------------------------|----------------------------------------------------------------------------------------------------|------------|-------|--------|--------------------------|-----------------|--------------------|----------|---------------|-------------|------------------|-----------|-------------|------------|----------------|------------------|--------|-------------|---|
| <b>4</b>    | 月異動                                                   | 清單預覽< <wf2< td=""><td>032Frm</td><td>&gt;&gt;</td><td></td><td></td><td></td><td></td><td></td><td></td><td></td><td></td><td></td><td></td><td></td><td></td><td></td><td>-</td><td></td><td>×</td></wf2<> | 032Frm     | >>    |        |                          |                 |                    |          |               |             |                  |           |             |            |                |                  | -      |             | × |
| 作業          | 月份                                                    | 113年02月                                                                                                    |            | _     | 調耕主    | <b>植明細</b>               | 預覽              | 列印                 | 離        | 開             |             |                  |           |             |            |                |                  |        |             |   |
|             |                                                       | 1.12.1.027.4                                                                                                    |            | ~     |        | r i                      | ٩)              | 8                  | 6        | 0             |             |                  |           |             |            |                |                  |        |             |   |
| 公務          | 員人                                                    | 教育人員                                                                                                    |            | . •   |        |                          |                 |                    |          |               |             |                  |           |             |            |                |                  |        |             |   |
| <b>小肉 主</b> | atter ú Bhr. A                                        | - ###/DN /AN./DN                                                                                                    | ( <b>.</b> | . m [ |        | 28.441                   | 一個人自            | kehr 🗌             |          | 12.           | 454         | 矿加油和             | kehr 🗌    |             | 24.09      | 20             |                  |        |             |   |
| SDA         | 目然过                                                   | 2名貝(Г)=(凡)+(D)+                                                                                                    | (C)+(D)    | +(6)  |        | 50,442                   |                 | MEA                |          | 10,           |             | ASK 1 1 15X      |           |             | 271,54     | <mark>~</mark> |                  |        |             |   |
| 俸點1         | 俸點2                                                   | 人數 金額小詞                                                                                                    | it         | 俸點1   | 俸點2    | 人數 金額                    | い計              | 俸點1                | 俸點2      | 人數            | 金額          | 小計               | 俸點1       | 俸點2         | 人數         | 金額小計           |                  |        |             |   |
| 0800        | 0770                                                  | 2                                                                                                    | 36,996     | 0535  | 0430   | 0                        | 0               | 0350               | 0210     | (             | 0           | 0                | 0220      |             | 0          |                | 0                |        |             |   |
| 0790        | 0740                                                  | 0                                                                                                    | 0          | 0520  | 0410   | 0                        | 0               | 0340               | 0200     |               | 0           | 0                | 0210      |             | 0          |                | 0                |        |             |   |
| 0750        | 0680                                                  | 0                                                                                                    | 0          | 0490  | 0370   | 0                        | 0               | 0320               | 0180     |               | 0           | 0                | 0200      |             | 0          |                | 0                |        |             |   |
| 0730        | 0650                                                  | 0                                                                                                    | 0          | 0475  | 0350   | 0                        | 0               | 0310               | 0170     |               | 0           | 0                | 0180      |             | 0          |                | 0                |        |             |   |
| 0710        | 0625                                                  | 0                                                                                                    | 0          | 0460  | 0330   | 0                        | 0               | 0300               | 0160     | (             | 0           | 0                | 0170      |             | 0          |                | 0                |        |             |   |
| 0690        | 0600                                                  | 0                                                                                                    | 0          | 0445  | 0310   | 0                        | 0               | 0290               | 0150     | (             | 0           | 0                | 0160      |             | 0          |                | 0                |        |             |   |
| 0670        | 0575                                                  | 0                                                                                                    | 0          | 0430  | 0290   | 0                        | 0               | 0280               | 0140     | (             | 0           | 0                | 0155      |             | 0          |                | 0                |        |             |   |
| 0650        | 0550                                                  | 0                                                                                                    | 0          | 0415  | 0275   | 0                        | 0               | 0270               | 0130     | (             | 0           | 0                | 0150      |             | 0          |                | 0                |        |             |   |
| 0630        | 0525                                                  | 0                                                                                                    | 0          | 0400  | 0260   | 0                        | 0               | 0260               | 0120     | (             | 0           | 0                | 0145      |             | 0          |                | 0                |        |             |   |
| 0610        | 0500                                                  | 0                                                                                                    | 0          | 0385  | 0245   | 0                        | 0               | 0250               | 0110     | (             | 0           | 0                | 0140      |             | 0          |                | 0                |        |             |   |
| 0590        | 0475                                                  | 0                                                                                                    | 0          | 0370  | 0230   | 0                        | 0               | 0240               | 0100     |               | 0           | 0                | (A)#23 E  | (人)<br>日勤豊全 | 2          |                | -                |        |             |   |
|             | 0400                                                  | line as                                                                                                    | U BEREL DU | 10300 | 0220   | U<br>States and obey war | U<br>Du latttmi | 10230<br>(345) [88 | 10090    | 0 #8 DU       | u<br>At the | U<br>Looka latat |           | mtrade2     | - 00000 MR | 1              | The of T 47% Add | 4. 4   | RELATION IN |   |
| 月2          | 「詎號                                                   | 虹省                                                                                                    | 発動別        | 田生    | 日期     | 奉新點(則)規》                 | 別 俸新點           | (刖) 降              | *新點(銜    | 2)突其为1        | 倖新蕭         | 6(1変) 大勢         | R.        | 應線論         | 思報 10      | 人日識            | 以府搬移             | ( 生双日期 | 原始資料        | _ |
|             |                                                       |                                                                                                    |            | 1.0   |        |                          |                 |                    |          |               |             |                  |           |             |            |                |                  | 1.1    |             | _ |
| -           |                                                       |                                                                                                    |            |       | 2.014  |                          |                 |                    |          |               |             |                  |           |             |            |                |                  |        |             |   |
| <b>(B)</b>  | (B) 異動 責料 合計 人數 P / / / / / / / / / / / / / / / / / / |                                                                                                    |            |       |        |                          |                 |                    |          |               |             |                  |           |             |            |                |                  |        |             |   |
|             |                                                       |                                                                                                    |            |       |        |                          |                 |                    |          |               |             |                  |           |             |            |                |                  |        |             |   |
| (C)         | 同家し                                                   | 送機 個人自然                                                                                                    | t i        | 506 政 | 府撥繳    | 940 ដ្ឋ                  | 密額-C            | 1446               | 二次論      | सिक्स<br>इ.स. | I NOV I     | 10-1-01/-        | - 14 Alli | edite (T    |            |                |                  |        |             |   |
| -           |                                                       | 1 JEL 751                                                                                                    |            |       |        |                          |                 |                    | DC 991 J |               |             |                  |           |             |            |                |                  |        |             |   |
| (D)         | 育嬰                                                    | 留職停薪全額                                                                                                    | 自幼         | 合計    | 筆數     | 0                        | 總               | 額-D                |          |               |             | 自繳明              | 細         |             |            |                |                  |        |             |   |
|             | 神靈力                                                   | 寻婚白娥全家                                                                                                    | 百人计        |       | 年曲     | 0                        | - £0            | <u>а</u> -п [      |          |               |             | 描放机              | 8m        |             |            |                |                  |        |             |   |
| (E)         | B-0914                                                | 人 姚 国 魏 重 例                                                                                                    | 4 12 24    |       | -#-300 |                          | 140             | 100 IV             |          |               |             | 宿額明              | am        |             |            |                |                  |        |             |   |

- 3. 欲查詢個人調薪補繳明細,請點選「調薪差額明細」,可匯出 CSV 檔及列印報表。
- ※ 如貴機關學校繳納之儲金費用已依 113 年度調薪後標準繳納者,

則無需依上述動作進行補繳調薪後差額。